| 契約法人情報変更 処理フロー                                |
|-----------------------------------------------|
| हुहुहरवर्यययग्रवयग्रययग्रययग्रययग्रययग्रययग्र |
| 1.契約法人暗証番号変更                                  |
| 契約法人(管理者)の暗証番号を変更します。                         |
|                                               |
| 2. 契約法人確認暗証番号変更                               |
| 契約法人(管理者)の確認暗証番号を変更します。                       |
|                                               |
| 3. 契約法人 E メールアドレス変更                           |
| 契約法人(管理者)のEメールアドレスを変更します。                     |
|                                               |
| 4.契約法人合言葉変更                                   |
| 契約法人(管理者)の合言葉を変更します。<br>画面の説明に沿って操作してください。    |
|                                               |

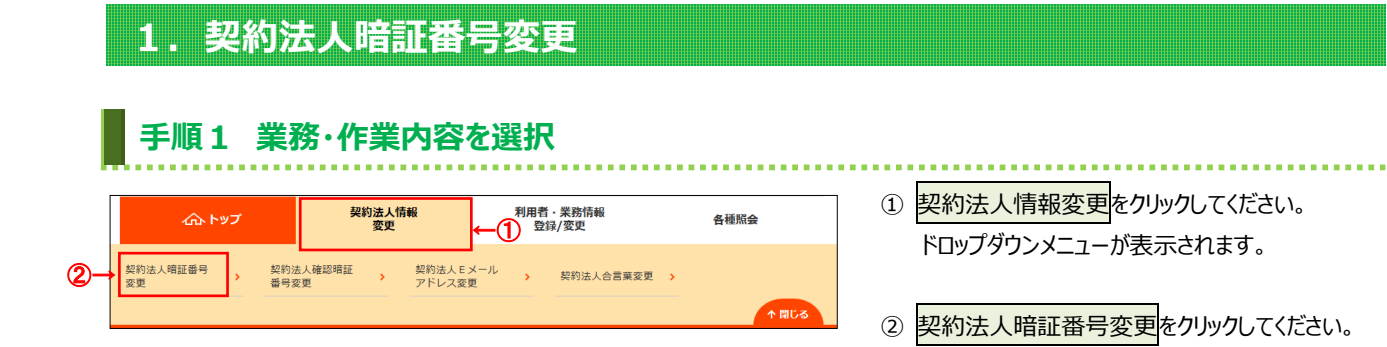

| トップ > 契約法人情報変更 > 契約法<br>契約法人暗証番号家    |                           | 2017年01月25日 19時03分26<br>CIBMU30                                                                                                    |
|--------------------------------------|---------------------------|----------------------------------------------------------------------------------------------------|
| 契約法人暗証番号の変更を行います<br>以下を入力し、「変更」ボタンを挑 | 」。<br>『してください。            |                                                                                                    |
| ①→<br>現在の契約法人噌証番号 必須                 | ソフトウェアキーボード               | 半角英数学4~12桁                                                                                                    |
| 2→<br>新しい契約法人暗証番号 必須                 | 確認のため再入力してください。           | 半角英数字4~12桁<br>半角英数字4~12桁                                                                                                    |
| キャンセル クリア                            | ソフトウェア≠−ボ−ド<br>③→<br>変更 → | Here and the second second sec |

- ①「現在の契約法人暗証番号」をご入力ください。
  - ※1 ご入力情報をクリアする場合は、クリアをクリック してください。
  - ※2 ご入力には、セキュリティ対策としてソフトウェア
     キーボードをご利用ください。
     ソフトウェアキーボードをクリックいただくと、画面上
     にキーボードが表示されます。
- ②「新しい契約法人暗証番号」をご入力ください。
  - ※1 ご入力情報をクリアする場合は、クリアをクリック してください。
  - ※2 ご入力には、セキュリティ対策としてソフトウェア
     キーボードをご利用ください。
     ソフトウェアキーボードをクリックいただくと、画面上
     にキーボードが表示されます。

ご注意ください

最初の変更時は、契約法人開通確認画面で 変更した契約法人暗証番号をご入力ください。

③ 変更をクリックしてください。
 ※3 契約法人暗証番号変更を中止する場合は、
 キャンセルをクリックしてください。

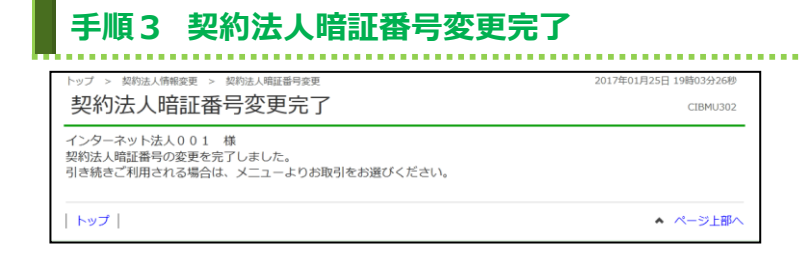

契約法人暗証番号の変更は完了しました。 メニューより他の操作をご選択ください。

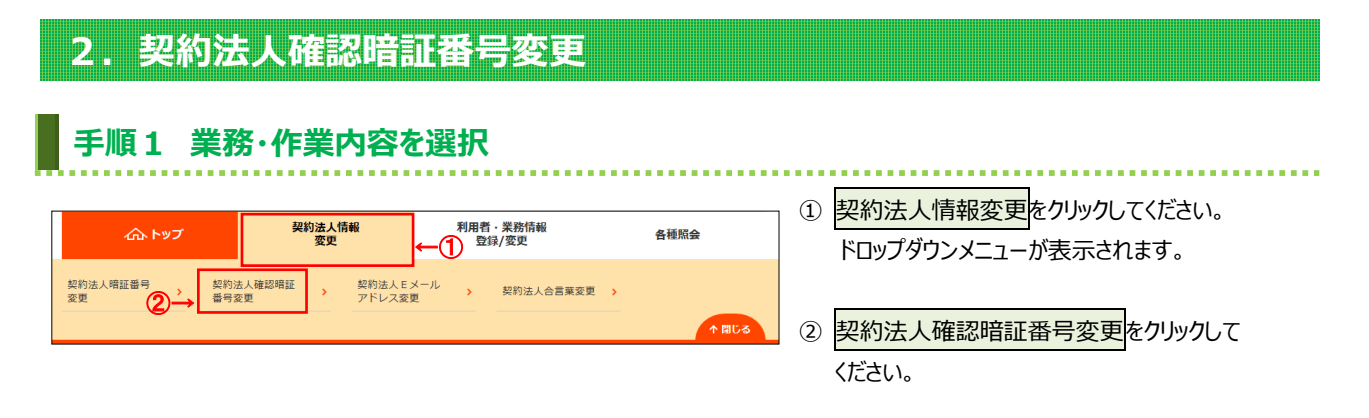

| 手順2 契約法                                       | 人確認暗証番号         | の変更                               |
|-----------------------------------------------|-----------------|-----------------------------------|
| トップ > 契約法人備相変更 > 契約法人補助用証書号変更<br>契約法人確認暗証番号変更 |                 | 2017年01月25日 19時03分26秒<br>CIBMU303 |
| 契約法人確認暗証番号の変更を行いま<br>以下を入力し、「変更」ボタンを押し        | す。<br>てください。    |                                   |
| ● 現在の契約法人確認暗証番号 必須                            | ソフトウェアキーボード     | 半角英数字4~12桁<br>                    |
| ②→<br>新しい契約法人確認暗証番号 必須                        | 確認のため再入力してください。 | 半角英数字4~12桁<br>半角英数字4~12桁          |
|                                               | ソフトウェアキーボード     |                                   |
| キャンセルクリア                                      | ③→ <u>変更</u> >  |                                   |
| トップ                                           |                 | ▲ ページ上部へ                          |

## 「現在の契約法人確認暗証番号」をご入力

- ください。 ※1 ご入力情報をクリアする場合は、クリアをクリック
- してください。 ※2 ご入力にはセキュリティ対策としてソフトウェア

キーボードをご利用ください。 ソフトウェアキーボードをクリックいただくと、画面上 にキーボードが表示されます。

②「新しい契約法人確認暗証番号」をご入力

## ください。

- ※1 ご入力情報をクリアする場合は、クリアをクリック してください。
- ※2 ご入力にはセキュリティ対策としてソフトウェア
   キーボードをご利用ください。
   ソフトウェアキーボードをクリックいただくと、画面上
   にキーボードが表示されます。

## ご注意ください

最初の設定時は、契約法人開通確認画面で設定 した契約法人確認暗証番号をご入力ください。

- 変更をクリックしてください。
  - ※3 契約法人確認暗証番号変更を中止する場合は、 キャンセルをクリックしてください。

## 手順3 契約法人確認暗証番号変更完了

| Poj > 與約法人備報要型 > 與約法人確認確認僅可要更<br>契約法人確認暗証番号変更完了                           | 2017年01月25日 19時03分26秒<br>CIBMU304 |
|---------------------------------------------------------------------------|-----------------------------------|
| インターネット法人001 様<br>契約法人時証番号の変更が完了しました。<br>引き続きご利用される場合は、メニューよりお取引をお選びください。 |                                   |
| トップ                                                                       | ▲ ページ上部へ                          |

契約法人確認暗証番号の変更は完了しました。 メニューより他の操作をご選択ください。

| 3. 契約法人 Eメールアドレス変更                                                                                                    |                                                                                                    |
|----------------------------------------------------------------------------------------------------|----------------------------------------------------------------------------------------------------|
| 手順1 業務・作業内容を選択                                                                                                    |                                                                                                    |
| 契約法人情報<br>変更         利用者・業務情報<br>支援/変更         各種服会           契約法人構証碼号<br>変更         契約法人確認唱証<br>圖号変更         文約法人をメール<br>アドレス変更         、 契約法人合言葉変更 、         各種服会                                                                                                    | <ol> <li>契約法人情報変更をクリックしてください。</li> <li>ドロップダウンメニューが表示されます。</li> <li>契約法人Eメールアドレス変更をクリックしてください。</li> </ol> |
|                                                                                                    |                                                                                                    |
| 手順2 契約法人Eメールアドレスの変更                                                                                                    |                                                                                                    |
| マリン (1993) > (1993) 人間部級と > (1975) 人名英格兰 (1995) 人名 (1995) (1995) (1955) (1975) (1975) (1975) (1975) (19 | <ul> <li>① 「新しい契約法人Eメールアドレス」をこ人力<br/>ください。</li> <li>※1 管理者と利用者が同一人の場合は、</li> </ul>                        |
| 現在の契約法人Eメールアドレス         bbb@aaaa.co.jp           新しい契約法人Eメールアドレス         半角突数字記号64文字以内<br>確認のため再入力してください。           単角突数字記号64文字以内                                                                                                    | 同じ E メールアドレスを登録できます。<br>② 変更をクリックしてください。                                                                  |
| キャンセル クリア ②→ <u>変更</u> →                                                                                                    | ※2 ご入力情報をクリアする場合は、クリアをクリック<br>してください。                                                                     |
|                                                                                                    |                                                                                                    |

\_\_\_\_\_

| 手順3 変更完了                                                  |                        |                                   |                            |
|-----------------------------------------------------------|------------------------|-----------------------------------|----------------------------|
| トップ > 契約法人情報変更 > 契約法人Eメール       契約法人Eメールアドレ               | Pドレス変更<br>マス変更完了       | 2017年01月25日 19時03分26秒<br>CIBMU306 |                            |
| 契約法人001 様<br>契約法人Eメールアドレスの変更が完了しま<br>引き続きご利用される場合は、メニューより | した。<br>お取引をお選びください。    |                                   | 変更後の契約法人 Eメールアドレスをご確認ください。 |
| 契約法人 Eメールアドレス hennko                                      | ugoaddress@email.co.jp |                                   | メニューより他の操作をご選択ください。        |
| トップ                                                       |                        | ▲ ページ上部へ                          |                            |